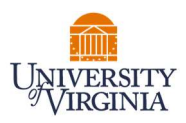

## UVA CLINICAL FACULTY MEDICAL CENTER RELATED ACTIVITIES REPORTING

- 1. Access Payroll Allocation Confirmation (PAC) System for your certification through the email you received or by going directly to the PAC System environment at <a href="https://pac.virginia.edu/ecc/">https://pac.virginia.edu/ecc/</a>.
- 2. Log into the application through SSO and using your UVA username/password.

|                                                                                                    | University/Virginia                                                                                                    |
|----------------------------------------------------------------------------------------------------|----------------------------------------------------------------------------------------------------|
| <b>NetBadge</b><br>Your first authentication step when logging in to UV                                                                                                    | 'A systems                                                                                                    |
| Option 1:<br>Log in with your Digital Certificate.<br>A digital ID card that resides on your computer. <u>Get one now!</u><br>Log in                                                                                                    | Option 2:<br>Log in with your UVA computing ID and<br>password.<br>UVA computing ID<br>gig2te<br>Password<br>Forget your password or computing (D2<br>Log in |
| You are attempting to sign in to a service run by the University of Virginia, for au<br>procedures detailed in the <u>UVA Information Policy Library</u> . By using the Universi<br><u>About NetBadge</u><br>© 2023 by the Rector and Visitors of the <u>University of Virginia</u> | uthorized use only. All use of this system is subject to the policies, standards, &<br>Ity's systems, you acknowledge and consent to these terms.            |

- 3. You are viewing the Home Page. The Home Page will display your Worklist. The Worklist displays three sections:
  - a. Payroll Statements
  - b. Grant Statements
  - c. Associated Grant Statements

| UNIVERSITY<br>VIRGINIA                                                                                                    |                                                         |                                                 |                                              |                              | Enter Search Criteria                                    | Q Hello, Barry White - |
|----------------------------------------------------------------------------------------------------|---------------------------------------------------------|-------------------------------------------------|----------------------------------------------|------------------------------|----------------------------------------------------------|------------------------|
|                                                                                                    | Home Certify                                            | Manage                                          | Reports                                      | Admir                        | istration Links                                          |                        |
| Home Page About                                                                                                    |                                                         |                                                 |                                              |                              |                                                          |                        |
| Vork List for Barry White                                                                                                    |                                                         |                                                 |                                              |                              |                                                          | 0                      |
| elcome to UVA's Payroll Allocation Confirm                                                                                                    | mation (PAC) System. The tab(s) below                   | contain various tasks that r                    | equire your attention.                       |                              |                                                          | •                      |
| Awaiting Certification (3)                                                                                                    |                                                         |                                                 |                                              |                              |                                                          |                        |
|                                                                                                    |                                                         |                                                 |                                              |                              |                                                          |                        |
| Payroll Statements                                                                                                    |                                                         |                                                 |                                              |                              |                                                          |                        |
|                                                                                                    |                                                         |                                                 |                                              |                              |                                                          |                        |
| rant ocatements — Associated Grant Statements related to Awards assign                                                                                                    | ned to you. (Oversight only)                            |                                                 |                                              |                              |                                                          |                        |
| Statement Owner                                                                                                    | Cost Center                                             | Period                                          | Due Date                                     | Туре                         | Status                                                   | РІ                     |
| Statement Owner White, Barry                                                                                                    | Cost Center<br>CCDM1111-CC Demo                         | Period<br>Fall 2022                             | Due Date<br>5/18/2023                        | Type<br>IBS                  | Status                                                   | PI                     |
| and second to and Statement Work of Values and Statement Work of Values and Statement Owner White, Barry                                                                                                    | Cost Center                                             | Period<br>Fall 2022<br>Spring 2023              | Due Date<br>5/18/2023<br>9/30/2023           | Type<br>IBS<br>IBS           | Status  Ready for Certification  Building                | Pl                     |
| Statement Owner                                                                                                    | Cost Center Cost Center CCDM1111-CC Demo                | Period<br>Fall 2022<br>Spring 2023              | Due Date<br>5/18/2023<br>9/30/2023           | Type<br>IBS<br>IBS           | Status<br>Seady for Certification<br>Building            | PI                     |
| Statement Owner<br>White, Barry<br>Grant Statements                                                                                                    | Cost Center Cost Center CCDM1111-CC Demo                | Period<br>Fall 2022<br>Spring 2023              | Due Date<br>5/18/2023<br>9/30/2023           | Type<br>IBS<br>IBS           | Status<br>Ready for Certification<br>Building            | PI                     |
| Statement Owner White, Barry Srant Statements pol Page Australia d'un faitement winder to Australia Statements Project Title (Contempolation of the Australia Statement of the Contempolation of the Australia Statement of the Australia Statement of the Australia Sta | yn: (Dwegtren)<br>yn: (Dwegtren)<br>Grant Number        | Period<br>Fall 2022<br>Spring 2023              | Due Date<br>5/18/2023<br>9/30/2023           | Type<br>IBS<br>IBS           | Status  Ready for Certification  Building  to Status     | PI                     |
| Statement Owner White, Barry Srant Statements of Page Associated Statements of the Association of the Page Associated Statements of the Association of the October Statements of the Association of the October Statements of the October Statements of the  | yw. (Sweggt en)<br>CCDM 1111-CC Demo<br>yw. (Sweggt en) | Period<br>Fall 2022<br>Spring 2023<br>Sponsor 1 | Due Date<br>5/18/2023<br>9/30/2023<br>*eriod | Type<br>IBS<br>IBS<br>Due Da | Status  Ready for Certification  Building  table  Status | PI<br>Staff            |

**J**HURON

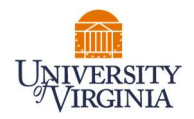

- 4. You are required to to submit a Medical Center Related Activities Report on a semi-annual basis.
- 5. To access your Payroll Statements for certification and Medical Center Related Activities Reporting, click on the link associated to the Ready for Certification line under Payroll Statements.

| UNIVERSITY<br>VIRGINIA                                                                                                    |              |         |           |           | En       | ter Search Criteria     | ٩  | Hello, Barry White • |
|----------------------------------------------------------------------------------------------------|--------------|---------|-----------|-----------|----------|-------------------------|----|----------------------|
|                                                                                                    | Home         | Certify | Manage    | Reports   | Administ | ration Links            |    |                      |
| Home Page About                                                                                                    |              |         |           |           |          |                         |    |                      |
| Work List for Barry White  Welcome to UVA's Payrol Allocation Confirmation (PAC) System. The tab(s) below contain various tasks that require your attention. |              |         |           |           |          |                         |    |                      |
| Awaiting Certification (3)                                                                                                    |              |         |           |           |          |                         |    |                      |
| Payroll Statements                                                                                                    | Changit with |         |           |           |          |                         |    |                      |
| Statement Owner                                                                                                    | Cost Center  |         | Period    | Due Date  | Type 5   | Status                  | PI |                      |
| Vitite, Barry                                                                                                    | CCDM1111-CC  | Damo    | Fall 2022 | 5/18/2023 | 185      | Ready for Certification |    |                      |

- 6. The Payroll Statement
  - a. is split into two or three sections, Sponsored (if you are paid by a Sponsored Grant), Non-Sponsored, and UPG.
  - b. lists all payroll dollars, salary-over-the-cap (SOC), and cost share dollars, for each grant or activity that has salary charges, for the reporting period.

| White Barry D - 032223 IB (Faculty)                                                                                       | IRS Payroll Pariod: 06/25/2022 to 12/24/2022                                                                                                    | Due Date: 5/18/2023 Statue: Res | adv for Certification         |                       |                  |          |
|----------------------------------------------------------------------------------------------------|----------------------------------------------------------------------------------------------------|---------------------------------|-------------------------------|-----------------------|------------------|----------|
| INFO - This Payroll Statement might no<br>INFO - Activity codes must be entered<br>INFO - Check all certify checkboxes to | bot equivier ender our 20/20/2010 10/24/2022<br>of the certifiable if the salary cap expectations of<br>for this Payroll statement.<br>show the certify button. | are not met.                    | ay to certification           |                       |                  |          |
| 2 m B                                                                                                    |                                                                                                    |                                 |                               |                       | <u>\$ Va</u>     | lue      |
| Grants                                                                                                    |                                                                                                    | Payroll Dollars                 | SOC and Cost Share<br>Dollars | Total Payroll Dollars | Computed Payroll | Certify? |
| GRDM1111 Demo Grant                                                                                                    |                                                                                                    | \$2,545.20                      | \$1,740.60                    | \$4,285.80            | 2 %              | D        |
| Sponsored Total:                                                                                                    |                                                                                                    | \$2,545.20                      | \$1,740.60                    | \$4,285.80            | 2%               |          |
| Non Sponsored<br>CCDM11 Demo CC                                                                                           |                                                                                                    | \$34,952.40                     | \$0.00                        | \$34,952.40           | 21 %             | D        |
|                                                                                                    |                                                                                                    |                                 | search                        |                       |                  |          |
| Non Sponsored Total:                                                                                                    |                                                                                                    | \$34,952.40                     | \$0.00                        | \$34,952.40           | 21%              |          |
| UPG<br>UPG-CCDM11 Demo CC                                                                                                 |                                                                                                    | \$131,111.80                    | \$0.00                        | \$131,111.80          | 77 %             | D        |
|                                                                                                    |                                                                                                    |                                 | search                        |                       |                  |          |
| UPG Total:                                                                                                    |                                                                                                    | \$131,111.80                    | \$0.00                        | \$131,111.80          | 77%              |          |
| Grand Total:                                                                                                    |                                                                                                    | \$168,609.40                    | \$1,740.60                    | <b>\$</b> 170,350.00  | 100%             |          |
| Get Help                                                                                                    |                                                                                                    |                                 |                               |                       |                  | Save     |
|                                                                                                    |                                                                                                    |                                 |                               |                       |                  |          |

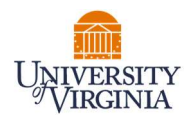

- 7. On the Payroll Statement, review all grants, payroll dollars, salary-over-the-cap (SOC), and cost share dollars for accuracy.
  - a. Your Cost Center Payroll Reporting Coordinator (PRC) has already reviewed your statement and it should be accurate. If you have questions about your statement, you can click the 'Get Help' button to email your PRC about any issues you may be having (ensure that all pop-up blockers are turned off).

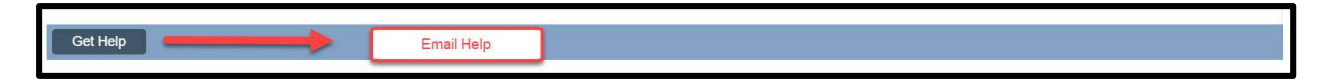

- 8. To begin your Medical Center Related Activities Report
  - a. Click on the search bar and a list of categories will appear.
    - i. Click the search bar again to hide the list of categories.
  - b. Begin typing the name of the category that corresponds to that activity. The lookup search will narrow the list as you type.
  - c. Note: The activities for Direct Patient Care, Instructor for Resident/Fellows/Trainees, and Administration of Residency/Fellowship Programs are now listed in the list of categories.

| White, Barry D - 032223JB (Faculty)         IBS Payroll Period: 06/25/2022 to 12/24/2022         Due Date: 5           INFO - This Payroll Statement might not be certifiable if the salary cap expectations are not met.<br>INFO - Activity codes must be entered for this Payroll statement.<br>INFO - Check all certify checkboxes to show the certify button.         Due Date: 5 | III. CLINICAL CARE AND<br>Includes clinical, instruct<br>(Cost shared effort certif<br>A DIRECT PATIENT CAF<br>B. INSTRUCTOR FOR RI<br>C. ADMINISTRATION OF | MEDICAL CENTER-RELATED<br>tional and administrative activ<br>led in Section I must be support<br>RE<br>ESIDENTS/FELLOWS/TRAINEE<br>RESIDENCY/FELLOWS/IP PF | ACTIVITIES - TIME ALLOTMENT<br>ities relating to patient care, gra-<br>rted by reduced effort in Section | FOR MEDICARE COST REPORTING<br>duate medical education and medica<br>I I and/or III) | 3 center administration. |
|----------------------------------------------------------------------------------------------------|----------------------------------------------------------------------------------------------------|----------------------------------------------------------------------------------------------------|----------------------------------------------------------------------------------------------------|--------------------------------------------------------------------------------------|--------------------------|
| Grants                                                                                                    | Payroll Dollars                                                                                                    | SOC and Cost Share<br>Dollars                                                                                                    | Total Payroll Dollars                                                                                    | Computed Payroll                                                                     | Certify?                 |
| Sponsored<br>GRDM1111 Demo Grant                                                                                                    | \$2,545.20<br>\$2,545.20                                                                                                    | \$1,740.60<br>\$1,740.60                                                                                                    | \$4,285.80<br>\$4,285.80                                                                                 | 2 %                                                                                  | 0                        |
| Non Sponsored<br>↑ CCDM11 Demo CC                                                                                                    | \$34,952.40                                                                                                    | \$0.00<br>search<br>0 Academic Activity, Not                                                                                                    | \$34,952.40<br>Reportable                                                                                | 21 %                                                                                 | D                        |
| Allergy                                                                                                    |                                                                                                    | 0-A- Direct Patient Care<br>0-B- Instructor For Resid                                                                                                    | ient/Fellows/Trainees<br>esidency/Fellowship Program                                                     | s .                                                                                  |                          |
| Lab: Allergy                                                                                                    |                                                                                                    | 3 Central<br>3 North                                                                                                    |                                                                                                    |                                                                                      |                          |

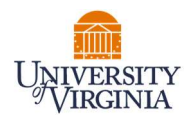

- 9. Your PRC may have used a place holder for your categories and percentage using "0-Academic Activity, Not Reportable."
  - a. Please be sure to update the appropriate categories and % relevant to the NSP or UPG Activity.
  - b. To remove a category line, enter "0%" and the line will be removed when you save (and refresh your web browser) or certify.

| White, Barry D - 032223JB (Faculty) IBS Payroll Period: 06/25/2022 to 12/24/2022 Due Date: 5/18/2023                                                                                                    | 3 Status: Ready for Certifi    | ication                       |                       |                  |          |  |  |
|----------------------------------------------------------------------------------------------------|--------------------------------|-------------------------------|-----------------------|------------------|----------|--|--|
| INFO - This Payroll Statement might not be certifiable if the salary cap expectations are not met.<br>INFO - This Payroll Statement has been previously saved.<br>INFO - Activity codes must be entered for this Payroll statement.<br>INFO - Check all certify checkboxes to show the certify button. |                                |                               |                       |                  |          |  |  |
| S talue                                                                                                    |                                |                               |                       |                  |          |  |  |
| Grants                                                                                                    | Payroll Dollars                | SOC and Cost Share<br>Dollars | Total Payroll Dollars | Computed Payroll | Certify? |  |  |
| Sponsored<br>GRDM1111 Demo Grant                                                                                                    | \$2,545.20                     | \$1,740.60                    | \$4,285.80            | 2 %              | 0        |  |  |
| Sponsored Total:                                                                                                    | \$2,545.20                     | \$1,740.60                    | \$4,285.80            | 2%               |          |  |  |
| Non Sponsored<br>© CCDM11 Demo CC                                                                                                    | \$34,952.40                    | \$0.00                        | \$34,952.40           | 21 %             | •        |  |  |
| Ś. Ś.                                                                                                    | 0 Academic Activity, Not Repor | table                         |                       | 21 %             | Ś        |  |  |
|                                                                                                    |                                | search                        |                       |                  |          |  |  |
| Non Sponsored Total:                                                                                                    | \$34,952.40                    | \$0.00                        | \$34,952.40           | 21%              |          |  |  |
| UPG<br>© UPG-CCDM11 Demo CC                                                                                                    | \$131,111.80                   | \$0.00                        | \$131,111.80          | 77 %             |          |  |  |
|                                                                                                    | 0 Academic Activity, Not Repor | table                         |                       | 77 %             |          |  |  |
|                                                                                                    |                                | search                        |                       |                  |          |  |  |
| UPG Total:                                                                                                    | \$131,111.80                   | \$0.00                        | \$131,111.60          | 77%              |          |  |  |
| Grand Total:                                                                                                    | \$168,609.40                   | \$1,740.60                    | \$170,350.00          | 100%             |          |  |  |
| Get Help                                                                                                    |                                |                               |                       |                  | Save     |  |  |
|                                                                                                    |                                |                               |                       |                  |          |  |  |

- 10. Enter categories and percentages of time that corresponds to that category for each activity.
  - a. The sum of the percentages entered for all categories listed under an activity must total the Computed Payroll % for that activity.

| White, Barry D - 032223JB (Faculty) IBS Payroll Period: 06/25/2022 to 12/24/2022 Due Date: \$/18/2023                                                                                                    | Status: Ready for Certification               | 1                             |                       |                  |          |
|----------------------------------------------------------------------------------------------------|-----------------------------------------------|-------------------------------|-----------------------|------------------|----------|
| INFO - This Payroll Statement might not be certifiable if the salary cap expectations are not met.<br>INFO - Activity codes must be entered for this Payroll statement.<br>INFO - Check all certify checkboxes to show the certify button. |                                               |                               |                       |                  |          |
|                                                                                                    |                                               |                               |                       | 5                | Value    |
| Grants                                                                                                    | Payroll Dollars                               | SOC and Cost Share<br>Dollars | Total Payroll Dollars | Computed Payroll | Certify? |
| Sponsored                                                                                                    |                                               |                               |                       |                  |          |
| GRDM1111 Demo Grant                                                                                                    | \$2,545.20                                    | \$1,740.60                    | \$4,285.80            | 2 %              | U        |
| Sponsored Total:                                                                                                    | \$2,545.20                                    | \$1,740.60                    | \$4,285.80            | 2%               |          |
| Non Sponsored                                                                                                    |                                               |                               |                       |                  |          |
| CCDM11 Demo CC                                                                                                    | \$34,952.40                                   | \$0.00                        | \$34,952.40           | 21 %             | D        |
|                                                                                                    | 0-B- Instructor For Resident/Fellows/Trainees |                               |                       | 21 %             |          |
|                                                                                                    | L                                             | search                        |                       |                  |          |
|                                                                                                    |                                               |                               |                       |                  |          |
| Non Sponsored Total:                                                                                                    | \$34,952.40                                   | \$0.00                        | \$34,952.40           | 21%              |          |
| UPG                                                                                                    |                                               |                               |                       |                  |          |
| OUPG-CCDM11 Demo CC                                                                                                    | \$131,111.80                                  | \$0.00                        | \$131,111.80          | 77 %             |          |
|                                                                                                    | 0-A- Direct Patient Care                      |                               |                       | 27 %             |          |
|                                                                                                    |                                               |                               |                       |                  |          |
|                                                                                                    | Clinic: Allergy                               | Clinic: Allergy               |                       |                  |          |
|                                                                                                    |                                               | Allergy                       |                       |                  |          |
| UPG Total:                                                                                                    | \$131,111.80                                  | \$0.00                        | \$131,111.80          | 77%              |          |
| Grand Total:                                                                                                    | \$168,609.40                                  | \$1,740.60                    | \$170,350.00          | 100%             |          |
| Get Help                                                                                                    |                                               |                               |                       |                  | Save     |

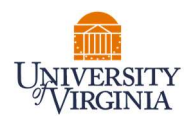

- 11. If you wish to save your progress, select each line you wish to save and click the 'Save' button to return to complete your review process at a later time.
  - a. To view the original percent on an activity line, you can click the reset button at the top right corner of your PAC statement.

|                                                                                                    | Reset to see original                                                                                                    | Activity %          |                                                  |                               |                       |                  |          |
|----------------------------------------------------------------------------------------------------|----------------------------------------------------------------------------------------------------|---------------------|--------------------------------------------------|-------------------------------|-----------------------|------------------|----------|
| White, Barry D - 032222 .d (Faculty)                                                                        | IBS Payroll Period: 06/25/2022 to 12/24/2022                                                                               | Due Date: 5/18/2023 | Status: Ready for Certification                  |                               |                       |                  |          |
| INFO - This Dyroll Statement migh<br>INFO - Act my codes must be enter<br>INFO ymeck all certify checkboxes | It not be certifiable if the salary cap expectations a<br>red for this Payroll statement.<br>s to show the certify button. | are not met.        |                                                  |                               |                       |                  |          |
| S 🗉 🖪                                                                                                    |                                                                                                    |                     |                                                  |                               |                       | <u>\$ \</u>      | alue     |
| Grants                                                                                                    |                                                                                                    |                     | Payroll Dollars                                  | SOC and Cost Share<br>Dollars | Total Payroll Dollars | Computed Payroll | Certify? |
| Sponsored<br>GRDM1111 Demo Grant                                                                            |                                                                                                    |                     | \$2,545.20                                       | \$1,740.60                    | \$4,285.80            | 2 %              | D        |
| Sponsored Total:                                                                                            |                                                                                                    |                     | \$2,545.20                                       | \$1,740.60                    | \$4,285.80            | 2%               |          |
| Non Sponsored<br>CCDM11 Demo CC                                                                             |                                                                                                    |                     | \$34,952.40<br>0-B- Instructor For Resident/Fell | \$0.00<br>ovvs/Trainees       | \$34,952.40           | 21 %             | D        |
|                                                                                                    |                                                                                                    |                     |                                                  | search                        |                       |                  |          |
| Non Sponsored Total:                                                                                        |                                                                                                    |                     | \$34,952.40                                      | \$0.00                        | \$34,952.40           | 21%              |          |
| UPG<br>OUPG-CCDM11 Demo CC                                                                                  |                                                                                                    |                     | \$131,111.80                                     | \$0.00                        | \$131,111.80          | 77 %             | 0        |
|                                                                                                    |                                                                                                    |                     | 0-A- Direct Patient Care                         |                               |                       | 27 %             |          |
|                                                                                                    |                                                                                                    |                     | Clinic: Allergy                                  |                               |                       | 50 %             |          |
|                                                                                                    |                                                                                                    |                     |                                                  | Allergy                       |                       |                  |          |
| UPG Total:                                                                                                  |                                                                                                    |                     | \$131,111.80                                     | \$0.00                        | \$131,111.80          | 77%              |          |
| Grand Total:                                                                                                |                                                                                                    |                     | \$168,609.40                                     | \$1,740.60                    | \$170,350.00          | 100%             |          |
| Get Help                                                                                                    |                                                                                                    |                     |                                                  |                               |                       |                  | Save     |
| Notes ★O                                                                                                    |                                                                                                    |                     |                                                  |                               |                       |                  |          |
| Attachments @                                                                                               |                                                                                                    |                     |                                                  |                               |                       |                  |          |
| <ul> <li>Transactions ★</li> </ul>                                                                          |                                                                                                    |                     |                                                  |                               |                       |                  |          |

- 12. You are required to enter the average number of hours worked per week during this period.
  - a. Click the Plus sign to view the Note pop up.
  - b. Enter the average number of hours worked. e.g.

I worked an average of 50 hours a week on behalf of the School of Medicine, the Medical Center, and the University Physicians Group (UPG). These hours correspond with my University payroll certified in this report.

c. Click 'Save Note.'

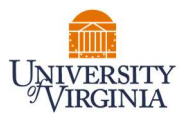

| JPG<br>O L | Create New Note                                                                                                    |      |
|------------|----------------------------------------------------------------------------------------------------|------|
|            | Note (max 4000 characters. Extra text will be truncated):                                                                                                    | Clin |
| JPG        | I worked an average of 50 hours a week on behalf of the School of Medicine, the Medical Center, and the University Physicians<br>Group (UPG). These hours correspond with my University payroll certified in this report. | Lab  |
| Fran       | Save Note                                                                                                    |      |
| Noto       | s <b>* O</b>                                                                                                    |      |

- 13. To certify the entire Payroll Statement:
  - a. Select the individual check boxes under the 'Certify' column or select the green star 🐼, which is a 'Check All'.
  - b. Select the 'Certify' button which has now appeared.

| White, Barry D - 032223JB (Faculty) IBS Payroll Period: 06/25/2022 to 12/24/2022 Due Date: 5/18/2023                                                                                                    | Status: Ready for Certification         | 1                             |                       |                  |              |
|----------------------------------------------------------------------------------------------------|-----------------------------------------|-------------------------------|-----------------------|------------------|--------------|
| INFO - This Payroll Statement might not be certifiable if the salary cap expectations are not met.<br>INFO - Activity codes must be entered for this Payroll statement.<br>INFO - Check all certify checkboxes to show the certify button. |                                         |                               |                       | Check All        |              |
| 2 m b                                                                                                    |                                         |                               |                       | <u>s 1</u>       | Value        |
| Grants                                                                                                    | Payroll Dollars                         | SOC and Cost Share<br>Dollars | Total Payroll Dollars | Computed Payroll | Certify?     |
| Sponsored                                                                                                    |                                         |                               |                       |                  |              |
| GRDM1111 Demo Grant                                                                                                    | \$2,545.20                              | \$1,740.60                    | \$4,285.80            | 2 %              | -            |
| Sponsored Total:                                                                                                    | \$2,545.20                              | \$1,740.60                    | \$4,285.80            | 2%               |              |
| Non Sponsored<br>© CCDM11 Demo CC                                                                                                    | \$34,952.40                             | \$0.00                        | \$34,952.40           | 21 %             | Ø            |
|                                                                                                    | 0-B- Instructor For Resident/Fell       | lows/Trainees                 |                       | 21 %             |              |
|                                                                                                    |                                         | search                        |                       |                  |              |
| Non Sponsored Total:                                                                                                    | \$34,952.40                             | \$0.00                        | \$34,952.40           | 21%              |              |
| UPG-CCDM11 Demo CC                                                                                                    | S131,111.80<br>0-A- Direct Patient Care | \$0.00                        | \$131,111.80          | 77 %             | Ø            |
|                                                                                                    | Clinic: Allergy                         |                               |                       | 50 %             |              |
|                                                                                                    |                                         | Allergy                       |                       |                  | 1            |
|                                                                                                    |                                         | Lab: Allergy                  |                       |                  |              |
| UPG Total:                                                                                                    | \$131,111.80                            | \$0.00                        | \$131,111.80          | 77%              |              |
| Grand Total:                                                                                                    | \$168,609.40                            | \$1,740.60                    | \$170,350.00          | 100%             |              |
| Get Help                                                                                                    |                                         |                               |                       |                  | Certify Save |

14. Select 'OK' in the pop-up box which has now appeared.

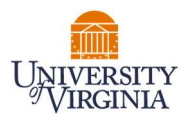

## hrseccuvastage1:8080 says

Your certification is being processed. It's imperative that you don't try to close your browser during this process. All lines are being saved and you will be soon be prompted to attest to your certification.

You must click OK to proceed to the attestation screen and complete the certification process.

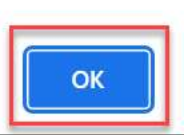

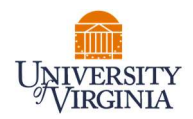

15. Review the attestation statement and select 'I Agree' to complete the certification.

| Attestation                                              |                                                                                                    |                                      |                                         |   |  |  |  |  |
|----------------------------------------------------------|----------------------------------------------------------------------------------------------------|--------------------------------------|-----------------------------------------|---|--|--|--|--|
| Certification A<br>Due Date: 5/18/202                    | Attestation Payroll 06/25/2022                                                                                                    | 12/24/2022                           |                                         | 0 |  |  |  |  |
| Covered Individua<br>Title:                              | t:                                                                                                    | Location:<br>Appointment:            | Clinical                                |   |  |  |  |  |
| Cost Center:                                             | CCDM1111 - CC Demo                                                                                                    | Payroll<br>Coordinator:<br>Period of | 000000000000000000000000000000000000000 |   |  |  |  |  |
| Email:                                                   | Ready for Certification                                                                                                    | Performance:                         | 06/25/2022 to 12/24/2022                |   |  |  |  |  |
| This statement<br>firsthand knowle<br>certified salaries | This statement reflects your salaries devoted towards sponsored activities during the reporting period. I certify that, having firsthand knowledge or having used a suitable means of verification, the work was performed on the above activities and that the certified salaries REFLECT & REASONABLE payroll allocation for this period. |                                      |                                         |   |  |  |  |  |
| I Agree                                                  | Canoel                                                                                                    |                                      |                                         |   |  |  |  |  |
|                                                          |                                                                                                    |                                      |                                         |   |  |  |  |  |

16. Your Payroll Statement and Medical Center Related Activities Reporting is complete and has been removed from your Worklist.